# Creando un Correo Electrónico en Gmail

Comunidad Mapuche Williche Kiyemtuain

http://kiyemtuain.blogspot.com

Febrero de 2008

## INTRODUCCIÓN ¿INNECESARIA?

Hoy en día es casi imposible concebir un mundo moderno y globalizado sin Internet, la gran red de computadores, la cual nos provee un sinnúmero de servicios informativos y comunicativos gratuitos de los cuales podemos hacer uso.

El párrafo anterior sería la típica presentación de un tutorial para todos aquellos que recién se inician en algún tema del universo de Internet... Sin embargo, deberíamos agregar que el mundo globalizado en el que nos tocó vivir y, en particular los medios de comunicación e información que lo sustentan, han dejado de lado a los pueblos originarios y a los sectores sociales de escasos recursos. Esto se refleja en que, en general, la información que se nos entrega ha sido filtrada, censurada y/o parcializada lo que trae como consecuencia una cantidad limitada de alternativas que elegir frente a una determinada situación ¿Serán entonces los grandes grupos económicos capaces de predecir nuestro comportamiento? ¿Cuáles serán los alcances de la dominación de la que somos sujetos?

En estos tiempos en el que los medios de comunicación de este país catalogan al Mapuche como terrorista cuando se moviliza por recuperar la tierra que se le usurpó al *Laku* (abuelo paterno) o cuando se defiende de los criminales ataques de la fuerza policial chilena al ingresar a nuestras comunidades por causa de un supuesto "ataque incendiario" o un "abigeato"; o cuando una comunidad se opone a la construcción de una represa hidroeléctrica o una minera o algún gran megaproyecto que afectará lugares sagrados como los Ngillatuwe o Eltuwe; es cuando debemos levantarnos con el mismo espíritu con el que nuestros heroicos antecesores lo hicieron para permitir que hoy sigamos vivos.

Hoy en día no levantaremos las waiki (lanzas) para defendernos, ni menos las armas de fuego que nuestros antepasados no quisieron emplear, pero si haremos uso de las "armas" de la información y de la comunicación para estar en condiciones de elegir un nuevo rumbo para nuestro Pueblo-Nación Mapuche y dejar de avanzar en la dirección en la que nos han encaminado. Eso sí, no podemos negar que muchas veces aceptamos sin cuestionar lo que nos imponen.

Entre las "armas" de la comunicación que podemos utilizar hoy en día tenemos a los **correos electrónicos** o **mails** (en Yankee Sungun) y entre las "armas" de la información tenemos a los populares **blogs** (o bitácoras en Winka Sungun).

## CREANDO UNA CUENTA DE CORREO ELECTRÓNICO

Se ha optado en este modesto tutorial el uso **Gmail** para la creación de una cuenta de mail, uno de los variados servicios que ofrece Google, debido a que teniendo una cuenta Gmail automáticamente se habilita una cuenta en Blogger, con la que podremos crear fácilmente uno o más blogs. Importante mencionar que los servicios de Google (como Gmail, Blogger, entre otros) son gratis.

Para crear una cuenta de correo electrónico o mail en Gmail es necesario acceder al sitio:

### www.gmail.com

Una vez abierto el sitio, haremos un click en el link "Apúntate a Gmail":

| Gmail: Correo electrónico de Google - Windows Internet Explorer                                                                                                    |                                                            |  |  |
|----------------------------------------------------------------------------------------------------|------------------------------------------------------------|--|--|
| C https://www.google.com/accounts/ServiceLogin?service=mail&passive=true&m=false&contin                                                                                                    | 🔒 😽 🗙 Google 🖉 🖉 🗸                                         |  |  |
| Archivo Edición Ver Favoritos Herramientas Ayuda<br>Coogle G → Ir Ir Ir Ir Ir Ir Ir Ir Ir Ir Ir Ir Ir                                                                                                    |                                                            |  |  |
| 🔆 🎲 🏠 🔹 🔂 Página 🗸 💭 Herramientas 🗸 🛃 🔊 🗸                                                                                                    |                                                            |  |  |
| <b>Bienvenido a Gmail.</b>                                                                                                    | ×                                                          |  |  |
| La visión del correo electrónico de Google.                                                                                                    |                                                            |  |  |
| Gmail es un nuevo tipo de correo web basado en la idea de que el correo electrónico<br>pueda resultar más intuitivo, eficiente y útil. Y puede que incluso divertido. Después de<br>todo, Gmail tiene:<br>Menos spam<br>No recibas mensajes no deseados en la carpeta "Recibidos" gracias a | Registrese a Gmail con su Cuenta Google Nombre de usuario: |  |  |
| <ul> <li>la innovadora tecnología de Google.</li> <li>Acceso para móviles<br/>Para leer mensajes de Gmail desde tu teléfono móvil, introduce<br/>http://gmail.com/app en el navegador web de tu móvil. <u>Más</u><br/>información</li> </ul>                                                | Contraseña:<br>Recordarme en este<br>equipo.<br>Acceder    |  |  |
| Mucho espacio                                                                                                    | No puedo acceder a nir cuenta.                             |  |  |
| Más de 6381.945209 megabytes (y sigue en aumento) de<br>almacenamiento gratuito, así que nunca tendrás que volver a borrar otro<br>mensaje.                                                                                                    | Apúntate a Gmail Acerca de Gmail Nuevas funciones          |  |  |
| ©2008 Google - <u>Gmail para organizaciones</u> - <u>Política de privacidad</u> - <u>Política del programa</u> - <u>Términos de uso</u>                                                                                                    |                                                            |  |  |
| Internet   Modo protegido: desactivado 🔍 100% 👻                                                                                                    |                                                            |  |  |

Una vez abierto el link aparecerá una página en la que ingresaremos algunos datos tales como **Nombre** y **Apellido** del usuario, en el ejemplo "Pangi Nawel". Debemos agregar un nombre para nuestro mail en **Nombre de registro**, teniendo presente que es posible que dicho nombre este ocupado lo que sabremos cuando pulsemos el botón "comprobar disponibilidad". En el ejemplo el registro **PNawel** estaba disponible. Después hay que escribir dos veces una contraseña de 8 caracteres como mínimo (números y letras). Si Ud. está creando su mail en un "Cyber Café" no debe seleccionar la opción **Recordarme en este equipo**. La opción **Habilitar Historial web** puede quedar seleccionada (no afecta el uso de la cuenta de correo electrónico).

Si lo desea puede crear una pregunta de seguridad en caso de que se le olvide la contraseña (que nunca debe olvidar) o utilizar una de las preestablecidas. En caso de que posea otra cuenta de correo puede ingresarla en **Dirección de correo electrónico alternativa.** Finalmente, elija Chile (¡!) en **Ubicación**, ingrese las letras que aparecen en **Verificación de la palabra** (y que a veces no se leen muy bien) y haga clic en el botón "Acepto. Crear mi Cuenta".

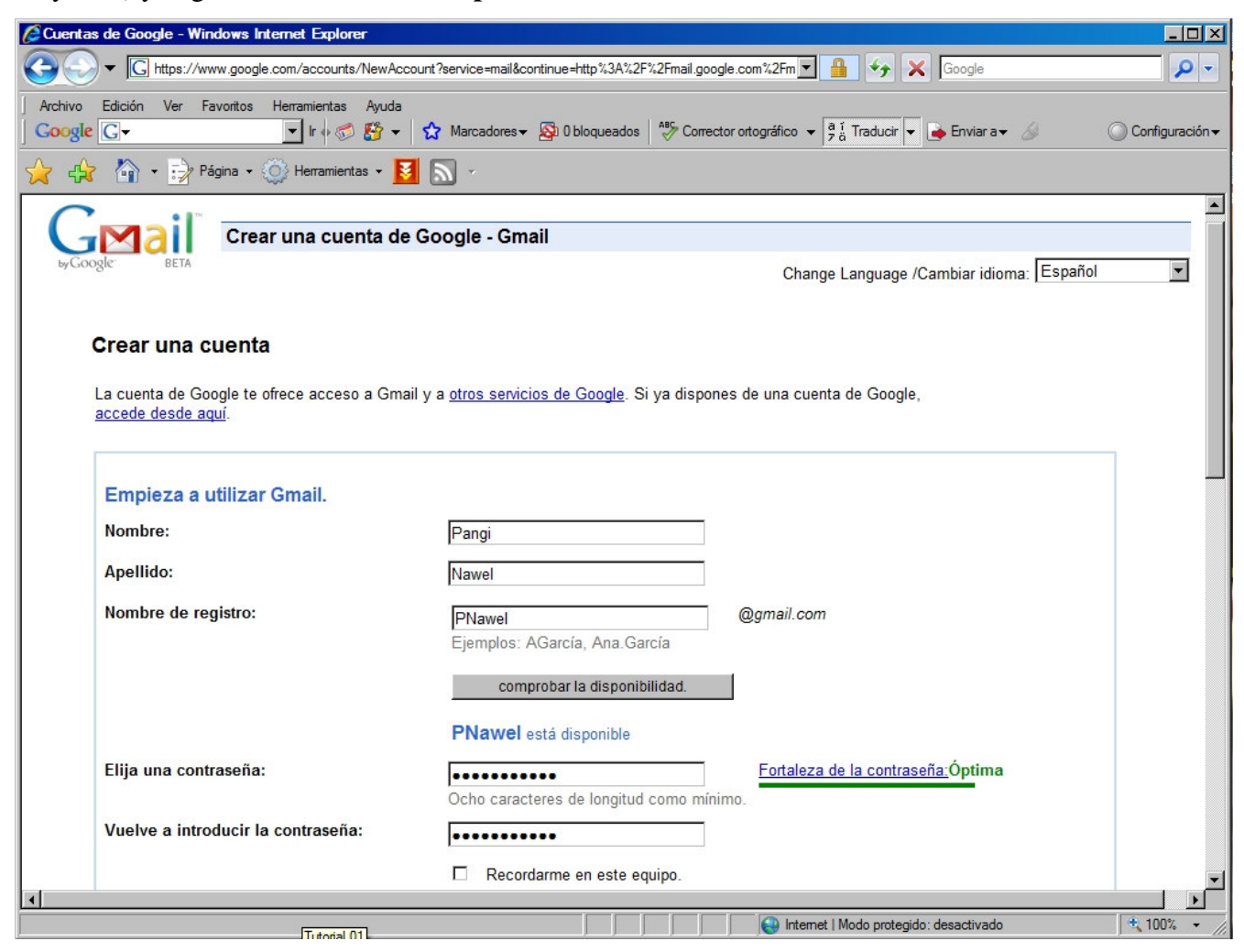

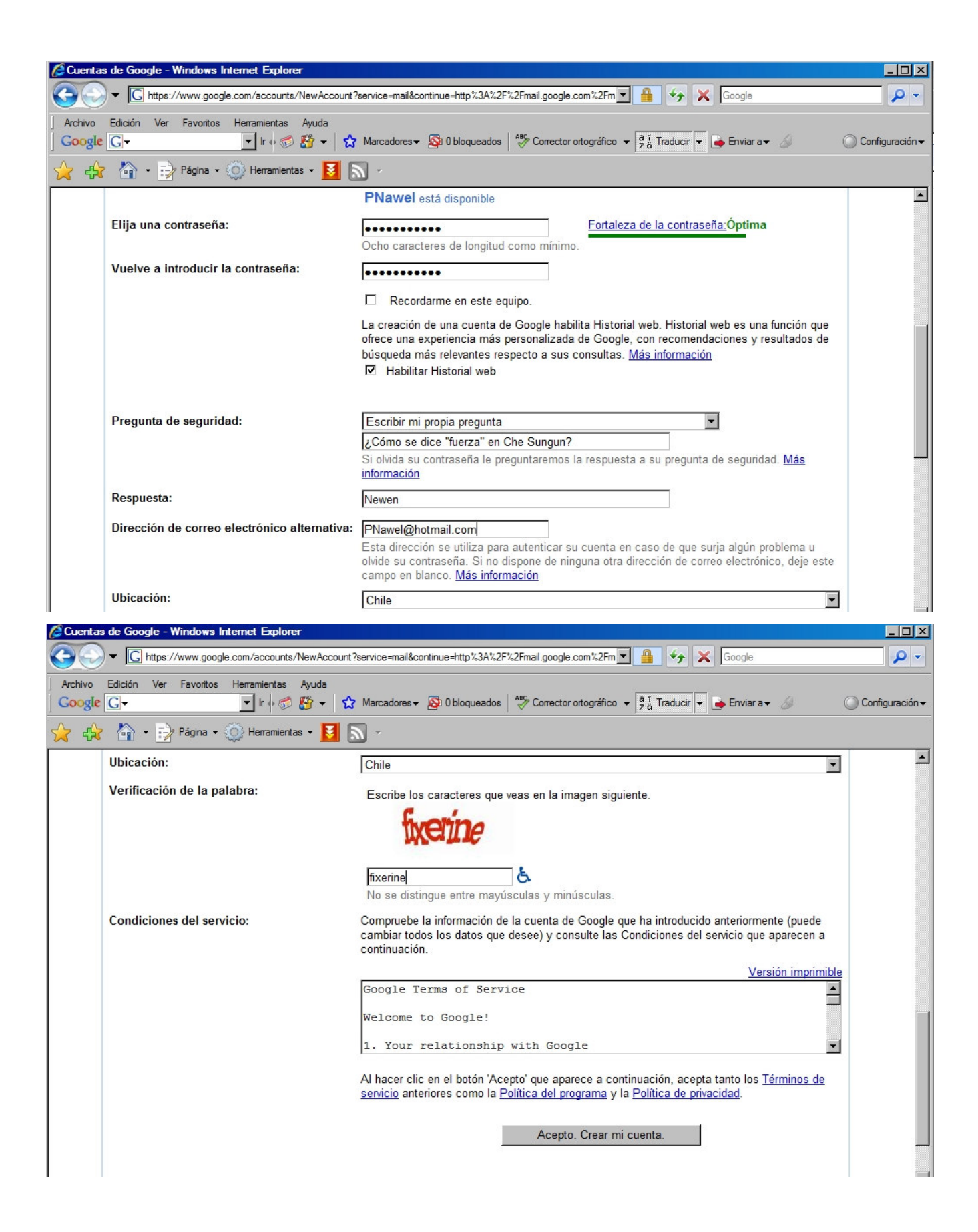

En caso de que hubiera algún error la página lo notificará y deberá ingresar algunos datos nuevamente. Cuando los datos sean correctos aparecerá la siguiente ventana:

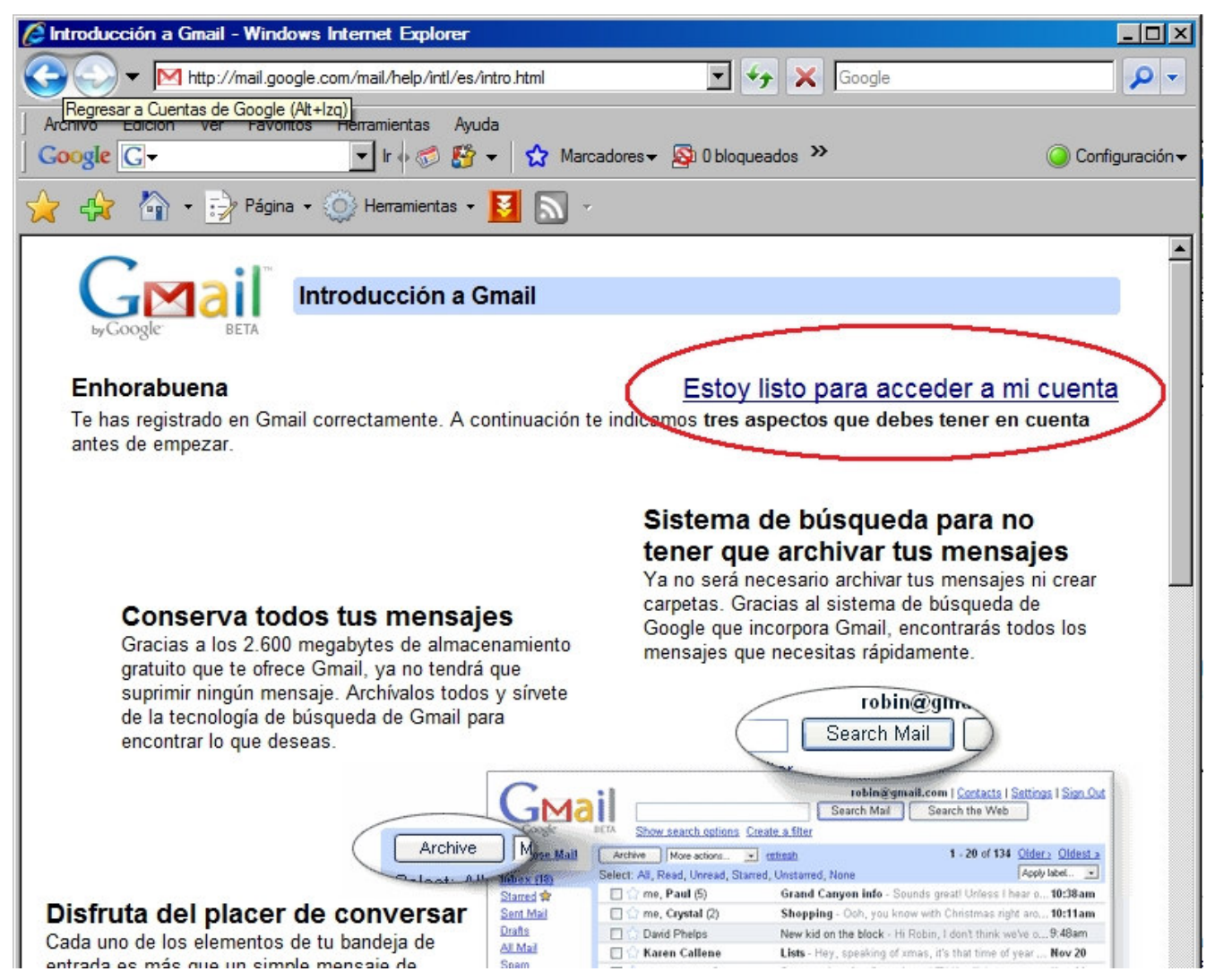

Hacemos un clic en "Estoy listo para acceder a mi cuenta"...

... y entraremos a nuestra cuenta de Gmail:

| 🖉 Gmail - Recibidos (1) - V                                                                   | Vindows Internet Explorer                                                           |                                                           |                                             |  |
|-----------------------------------------------------------------------------------------------|-------------------------------------------------------------------------------------|-----------------------------------------------------------|---------------------------------------------|--|
| 🕞 🗢 🔻 M http://ma                                                                             | il.google.com/mail/                                                                 | 💌 😽 🗙 Google                                              | <b>₽</b> -                                  |  |
| Archivo Edición Ver F<br>Google G→                                                            | avoritos Herramientas Ayuda<br>💽 Ir 🗄 🌮 🏠 👻 🏠                                       | Marcadores 🗸 💁 O bloqueados 🛛 券 Corrector ortográfico 🗸 🌺 | 🥥 Configuración <del>-</del>                |  |
| 🔆 🛟 🏠 - 🞲 Página - 🍥 Herramientas - 🛃 🔊 -                                                     |                                                                                     |                                                           |                                             |  |
| Google Gmail Calendar Documentos Fotos más » pnawel@gmail.com   Configuración   Ayuda   Salir |                                                                                     |                                                           |                                             |  |
| GMail"                                                                                        |                                                                                     | Buscar mensaje Buscar en la Web Opcio<br>Crear            | <u>ines de búsqueda</u><br><u>un filtro</u> |  |
| Redactar                                                                                      | Outlook Express Recovery - www                                                      | v.oemailrecovery.com - Recov Enlace patrocinado <         | Personalizar                                |  |
| Recibidos (1)                                                                                 | Archivar Marcar como sp                                                             | am Suprimir Más acciones 💌 🛃                              | Actualizar                                  |  |
| Destacados 🕸                                                                                  |                                                                                     |                                                           | 1 - 1 de 1                                  |  |
|                                                                                               | Seleccionar: Todas, Ninguna, Leídas, No leídas, Destacadas, Sin destacar            |                                                           |                                             |  |
| Enviados<br>Deservidense (2)                                                                  | 🗆 🏠 El equipo de Gmail Gmail es diferente. Aquí encontrarás t 18:33                 |                                                           |                                             |  |
| Borradores (2)                                                                                |                                                                                     |                                                           |                                             |  |
| <u>10005</u>                                                                                  |                                                                                     |                                                           |                                             |  |
| <u>Spam</u>                                                                                   |                                                                                     |                                                           |                                             |  |
| Papelera                                                                                      |                                                                                     |                                                           |                                             |  |
| Contactos                                                                                     |                                                                                     |                                                           |                                             |  |
| <ul> <li>Contactos rápidos</li> </ul>                                                         |                                                                                     |                                                           |                                             |  |
| Busca, añade o invita                                                                         |                                                                                     |                                                           |                                             |  |
| Desei Newsl                                                                                   | Archivar Marcar como spa                                                            | am Suprimir Mas acciones                                  | 1 - 1 de 1                                  |  |
| Pangi Nawei     Establecer es                                                                 | Seleccionar: Todas, Ninguna, Leídas, No leídas, Destacadas, Sin destacar            |                                                           |                                             |  |
|                                                                                               |                                                                                     |                                                           |                                             |  |
| (talk) 🗵                                                                                      | Envía fotos fácilmente desde Gmail con el organizador de fotografías                |                                                           |                                             |  |
| 2                                                                                             | gratuito. Más información                                                           |                                                           |                                             |  |
| Los chats se                                                                                  | Estás utilizando 0 MB (0%) de tu cuota total de 6382 MB.                            |                                                           |                                             |  |
| realizar búsquedas                                                                            | Vista de Gmail: estándar con chat   estándar sin chat   HTML básico Más información |                                                           |                                             |  |
| en ellos.<br>Más información                                                                  | ©2007 Google - <u>Terms</u> - <u>Página principal de Google</u>                     |                                                           |                                             |  |
| Añadir Masteratura                                                                            |                                                                                     |                                                           | -                                           |  |
|                                                                                               |                                                                                     | Internet   Modo protegido: desactivado                    | 100% +                                      |  |

Como podemos observar en la imagen de arriba, al entrar por primera vez a nuestra cuenta **pnawel@gmail.com** ya tendremos un mail en nuestra bandeja de entrada, pero no lo abriremos todavía. El menú de la izquierda nos permitirá acceder a las distintas secciones de nuestro mail. Las más importantes son:

- **Redactar:** Haciendo click en este link aparecerá una ventana desde la cual podremos **enviar** un mail.
- **Recibidos:** Haciendo click en este link podremos ver todos los mail que nos han llegado.

Lo primero que realizaremos es enviar un correo al que anexaremos un archivo en formato **.doc** (de Microsoft Word). Haciendo click en redactar se abrirá una ventana como la siguiente:

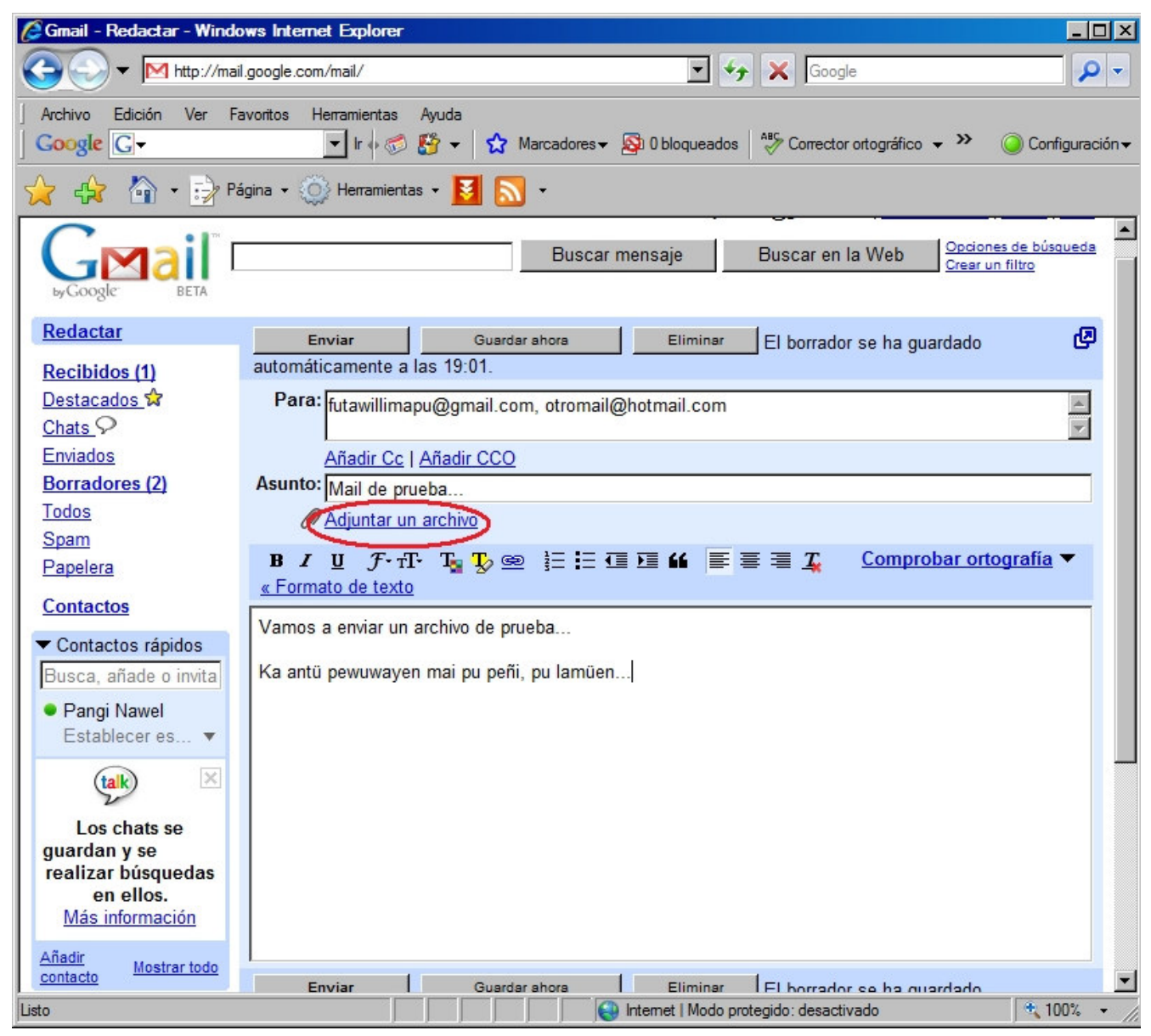

En esta ventana introduciremos el o los mails a los que deseamos enviar nuestro correo. En el ejemplo se enviará un correo a <u>futawillimapu@gmail.com</u> y a <u>otromail@hotmail.com</u>, ambos separados por una coma (,) al lado de **Para**. En **Asunto** introduciremos el tema o motivo por el cual se envía el mail. El contenido del mail se introduce en el espacio en blanco. Si experimentamos un poco descubriremos que existen varias opciones para dar más colorido al texto: letra en negrilla, cursiva, justificada, etc.

Una vez que tengamos el texto escrito vamos a buscar el archivo que deseamos haciendo click en **Adjuntar un archivo**.

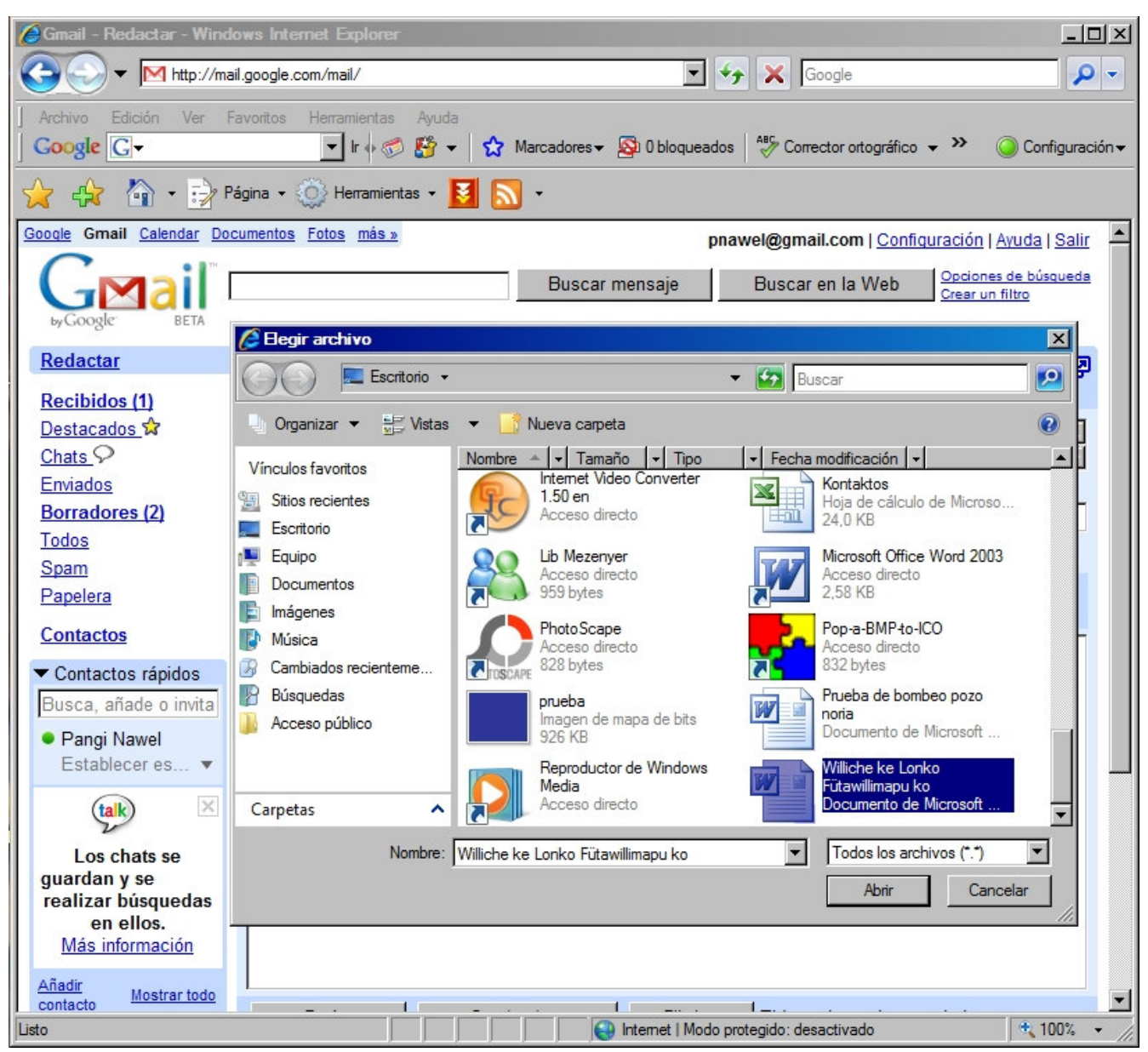

Se abrirá entonces una ventana en la deberemos buscar el archivo:

Una vez que encontramos el archivo, en este caso "Williche ke Lonko Fütawillimapu mo.doc", pulsamos sobre el botón **Abrir** y volveremos a nuestro mail.

Esperamos hasta que el nombre del archivo que subimos se torne de color negro al azul y podremos enviar nuestro mail pulsando sobre el botón enviar (eso si es que no adjuntamos más archivos a nuestro mail siguiendo el proceso descrito):

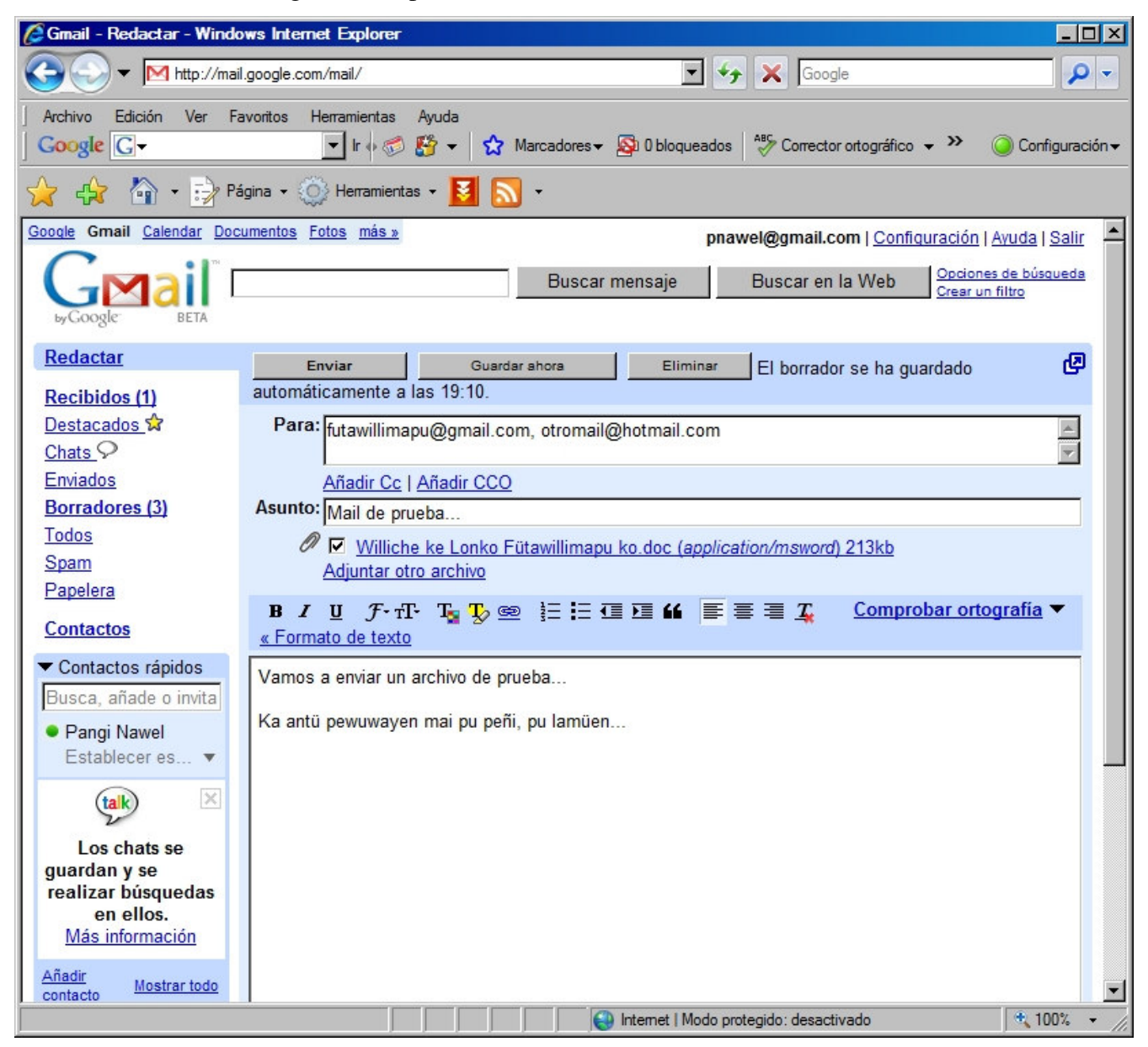

| Gmail - Recibidos (1) - Windows Internet Explorer                                                                                                    |                                   |  |  |  |
|----------------------------------------------------------------------------------------------------|-----------------------------------|--|--|--|
| Google.com/mail/                                                                                                    | <b>₽</b> -                        |  |  |  |
| Archivo       Edición       Ver       Favoritos       Herramientas       Ayuda         Google       G       Ir       Ir <td< th=""><th>🥥 Configuración <del>v</del></th></td<> | 🥥 Configuración <del>v</del>      |  |  |  |
|                                                                                                    |                                   |  |  |  |
| Google Gmail Calendar Documentos Fotos más.» pnawel@gmail.com   Configuraci                                                                                                    | ón   <u>Avuda   Salir</u> 📥       |  |  |  |
| Google     Buscar mensaje     Buscar en la Web       Understand     Tu mensaje ha sido enviado.     Ver mensaje enviado                                                                                                    | iones de búsqueda<br>ir un filtro |  |  |  |
| Redactar Libertad Digital: España - Rosa Díez augura el fin del "bipartidismo" Clip de la Web < >                                                                                                    | Personalizar                      |  |  |  |
| Recibidos (1)       Archivar       Marcar como spam       Suprimir       Más acciones         Destacados ☆ <td>Actualizar<br/>1 - 1 de 1<br/>18:33</td>                                                                                                    | Actualizar<br>1 - 1 de 1<br>18:33 |  |  |  |
| Pangi Nawel     Seleccionar: Todas, Ninguna, Leídas, No leídas, Destacadas, Sin destacar                                                                                                    | 1 - 1 de 1                        |  |  |  |
| Los chats se guardan y se realizar búsquedas en ellos.       Más información         Más información       Estándar con chat   estándar sin chat   HTML básico         Más información       ©2007 Google - Terms - Página principal de Google                                                                                                    |                                   |  |  |  |
| liste                                                                                                    | ▼ 100%                            |  |  |  |

Una vez que ya enviamos nuestro mail volveremos a la ventana de **Recibidos**:

Cómo se ve el proceso no es tan complicado. Veamos ahora el mail que teníamos en la bandeja de entrada. Si pulsamos sobre **El equipo de Gmail** veremos el mail en cuestión. Una vez que ya ha sido leído podemos borrar el mail en **Suprimir** o podemos volver a los mails recibidos en **Volver a recibidos.** Debido a la enorme capacidad de Gmail (6GB) no parece ser necesario borrar mails.

#### PARA FINALIZAR...

El mundo Internet es el mundo de la exploración y la experimentación. Basta con seguir los links y las instrucciones de la pantalla para acceder al servicio que necesitamos. Las características de Gmail explicadas aquí son mínimas por lo que el uso del Chat, la creación de una firma, entre otras características, tendrá que descubrirlas usted mismo(a).

Con el paso del tiempo es posible que llegue correo no deseado. Para eliminar para siempre correos de una dirección determinada debemos seleccionar un mail como Spam y no aparecerá más en los correos recibidos.

Esperamos que este tutorial sea de utilidad.

Cualquier duda, sugerencia o crítica por favor diríjalas a los mails (porque ya sabe como hacerlo):

futawillimapu@gmail.com kiyemtuain@gmail.com

... y visítenos en:

www.futawillimapu.org

Afi ta fachi küsow Mañuntueimi Taita Wenteyao Mañuntueimün Füchakeche yem